## New Transparency Tool

## **True View**

True View launched 1/1/2023 as part of the Consolidated Appropriations Act of 2021.

The new tool allows you to compare prices and quality ratings for over 1,000 procedures.

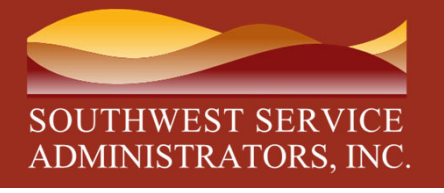

## **True View – Cost Transparency**

Here is how to access the new tool:

- 1. Go to <u>www.ssatpa.com</u> and login to your account. If you have not created an account on the portal follow the steps to register an account.
- 2. Once you have logged in, go to "My Dashboard Home"
- 3. In the "Introducing New Features" box, click on "Try the new Transparency Solution by clicking here"

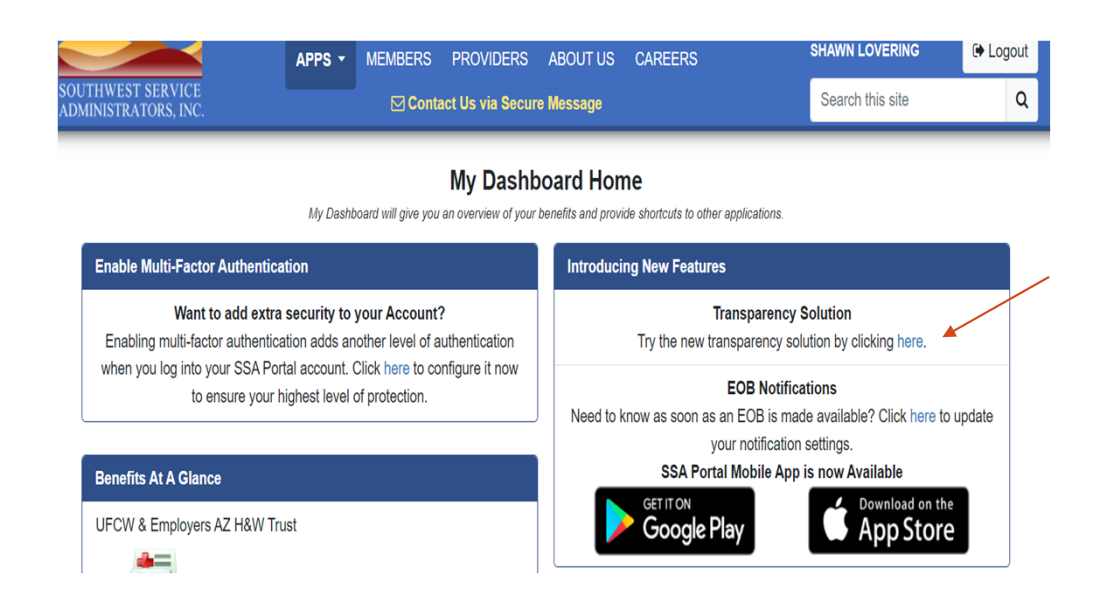

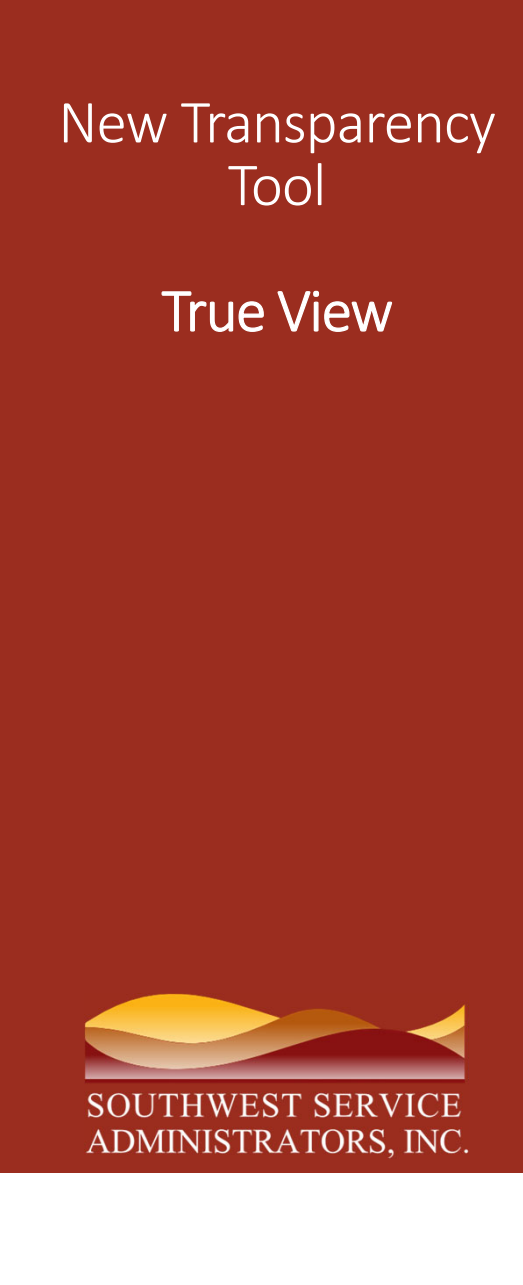

## **True View – Cost Transparency**

Here is how to access the new tool (continued):

4. Access the Tool by clicking "Open"

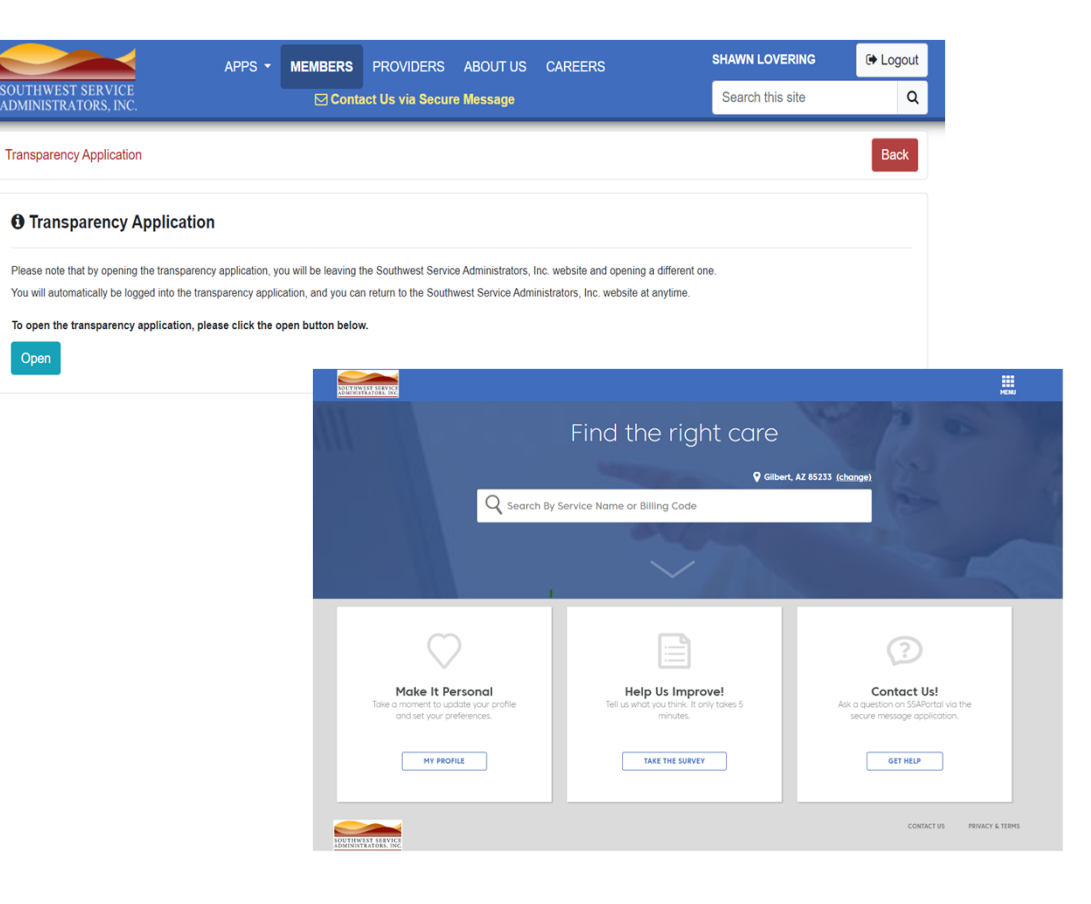

# New Transparency Tool

## True View

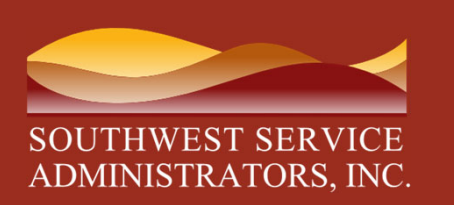

## **True View – Cost Transparency**

Here is how to access the new tool (continued):

- 5. You will then land on the True View home screen
- 6. In the search bar, enter the service you would like to view, either by name or CPT code.

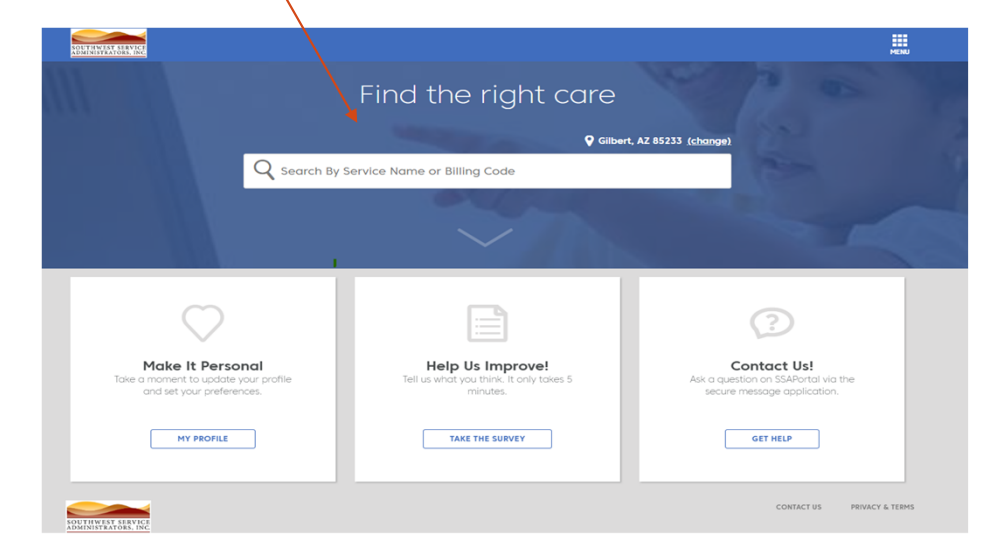

# New Transparency Tool **True View** You will now be able to view: The price range for your area. The discounted cost for the provider Quality ratings and reviews

SOUTHWEST SERVICE ADMINISTRATOR<u>S, INC.</u>

#### **True View – Cost Transparency**

Here is how to access the new tool (continued):

7. In the example below, I searched for "Knee Surgery"

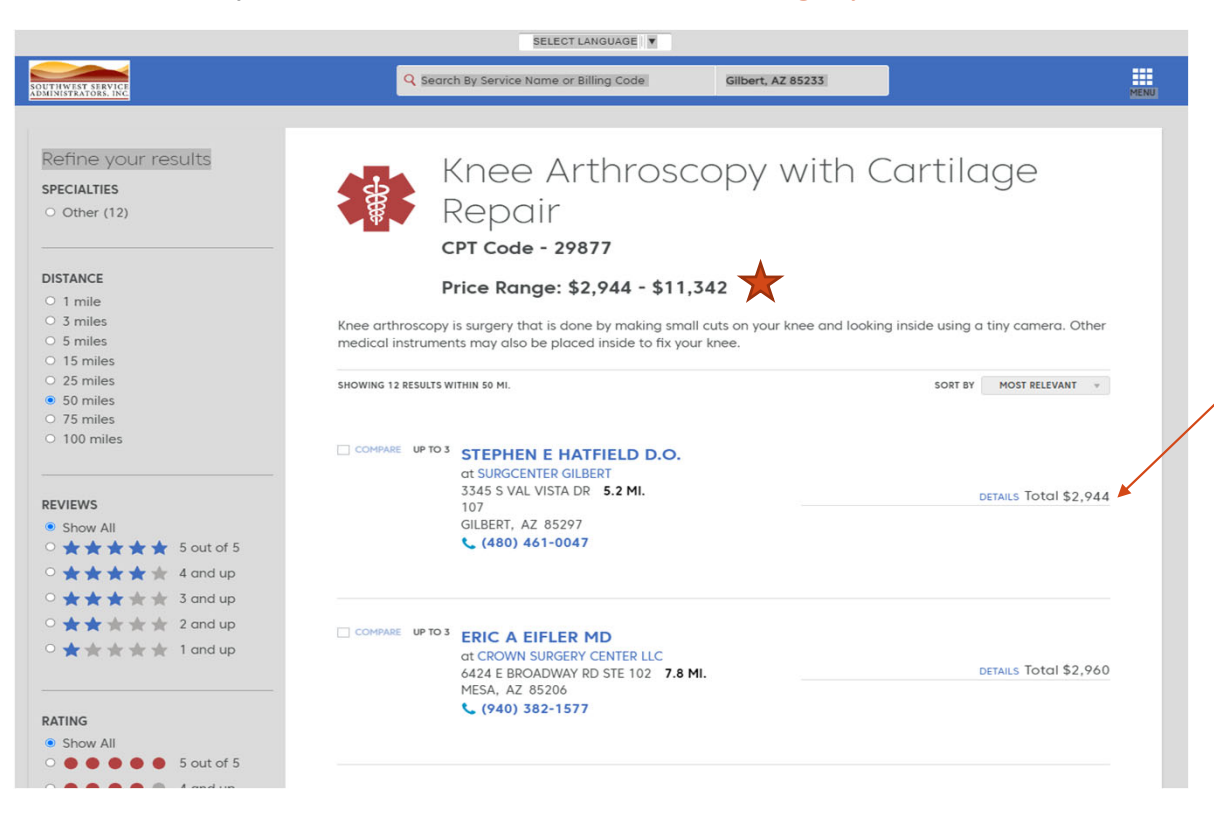